# Guía de Habilitación Nómina Electrónica con Validación Previa

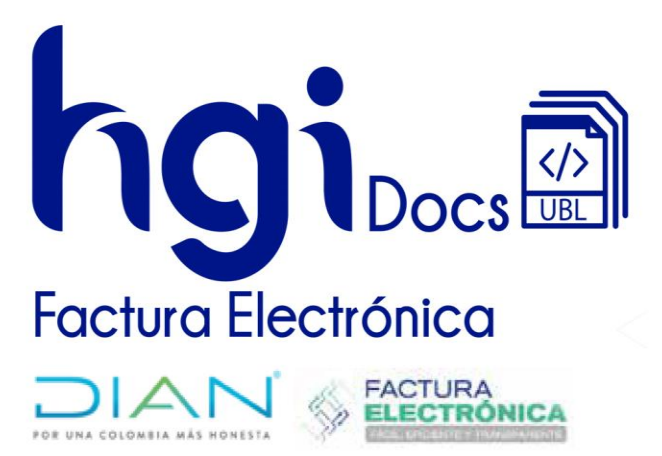

Proveedor Tecnológico Resol. 000559 enero 22 de 2018

Versión: 1 Fecha: 2021-07-30 Fecha actualización: 2023-07-13

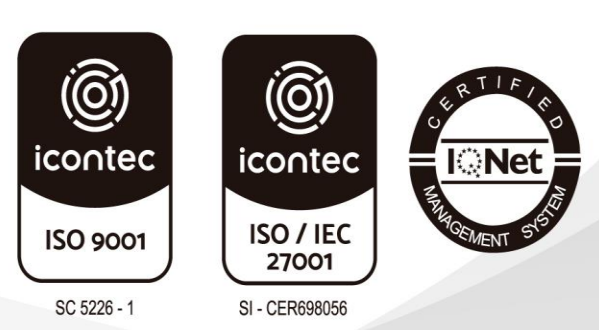

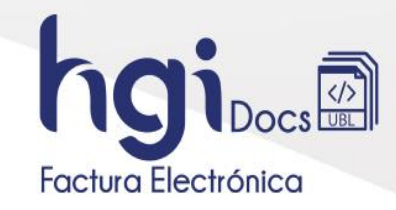

## TABLA DE CONTENIDO

| 1. | Registrarse como Facturador Electrónico | . 3 |
|----|-----------------------------------------|-----|
| 2. | Seleccionar Proveedor Tecnológico       | . 6 |
| 3. | Set de Pruebas                          | . 7 |

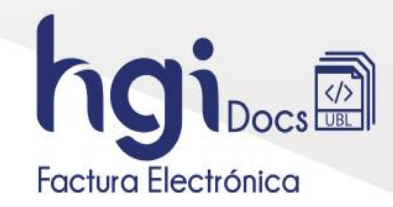

### 1. Registrarse como Facturador Electrónico

Para acceder al servicio informático de Nómina electrónica se ingresa a través del portal de la DIAN así: coloque la siguiente dirección en su navegador:

### https://www.dian.gov.co/

Ingrese a la sección Factura Electrónica / Habilitación

| Temas de interés                                         |                                                                                                    |                                                                   |                                      |
|----------------------------------------------------------|----------------------------------------------------------------------------------------------------|-------------------------------------------------------------------|--------------------------------------|
| Factura Electrónica                                      | RUT                                                                                                    | RST                                                               | OEA                                  |
| Micrositio     Habilitación     Facturando Electrónicame | <ul> <li>Usuario Registrado</li> <li>Usuario Nuevo</li> <li>Servicios Tributarios y<br/>Cambiarios</li> <li>Usuarios no registrados<br/>diligenciar formularios</li> <li>RUT - Definir tipo de<br/>inscripción</li> </ul> | <ul> <li>Portal del régimen simple de<br/>tributación.</li> </ul> | e • Operador Económico<br>Autorizado |

- Será direccionado a la ruta https://catalogo-vpfe-hab.dian.gov.co/User/CompanyLogin, en la cual deberá seleccionar según el tipo de compañía, entre las opciones encontrará "Empresa" o "Persona".
- Seleccionando "Persona" elija tipo de documento y No. Documento de identificación, si selecciona "Empresa" debe seleccionar Representante Legal o Usuario autorizado, si se selecciona Representante legal debe ingresar No. documento representante legal y NIT Empresa. Posteriormente dar clic en el botón Entrar. Si se selecciona Usuario autorizado se debe de ingresar el Nit de la empresa, el documento de identidad del usuario autorizado y contraseña seguido de clic en el botón entrar.

| Administrador     | Iniciar sesión                        | Administrador Ini | iciar sesión                                                  |
|-------------------|---------------------------------------|-------------------|---------------------------------------------------------------|
| ्रह्लि<br>Empresa | Selecciona una opción para continuar: | Empresa Tipe      | favor diligencia los siguientes datos:<br>o de identificación |
| A                 |                                       | g C               | Zédula de ciudadanía 🗸 🗸                                      |
| reisona           | Representante Usuario                 | Persona Céd       | ula del contribuyente                                         |
| No Facturador     | legal Autorizado                      | No Facturador     | grese la identificación del contribuyente                     |
| Certificado       |                                       |                   | Entrar                                                        |
| 47                |                                       | Certificado       |                                                               |
| Buscar Documento  |                                       | Buscar Documento  |                                                               |
|                   |                                       |                   |                                                               |

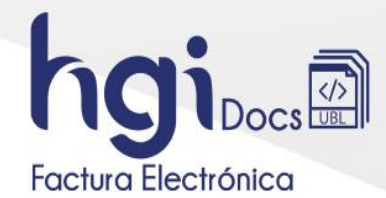

 Una vez validada la información digitada por el usuario y se verifique que existe relación entre el NIT de la empresa y el representante legal informado, y se compruebe que no es un robot, el sistema enviará un mensaje al correo electrónico del representante legal de la empresa contenido en la información del RUT, con un enlace para poder ingresar al portal web y desplegará el siguiente mensaje:

| SISTEMA DE FACTURA<br>ELECTRÓNICA<br>Servicios y documentos dígitales DIAN |                                                                                                    |  |
|----------------------------------------------------------------------------|----------------------------------------------------------------------------------------------------|--|
|                                                                            |                                                                                                    |  |
|                                                                            | Se ha enviado la ruta de acceso al correo **********@hotmail.com registrado en el RUT de la persona<br>natural que se autentició en el sistema.<br>El acceso estará disponible por 60 minutos. |  |

 Ingrese al correo electrónico enviado por la DIAN, de acuerdo con el proceso anterior y en "Acceder" presione el link.

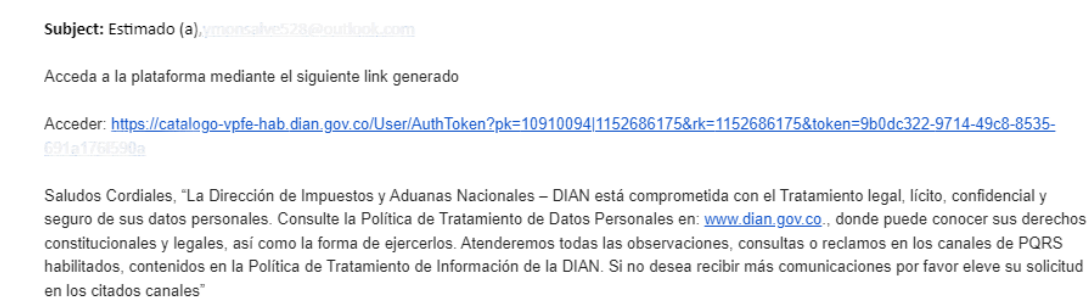

 Al ingresar en la plataforma acceda al menú en la barra izquierda y seleccione documentos electrónicos.

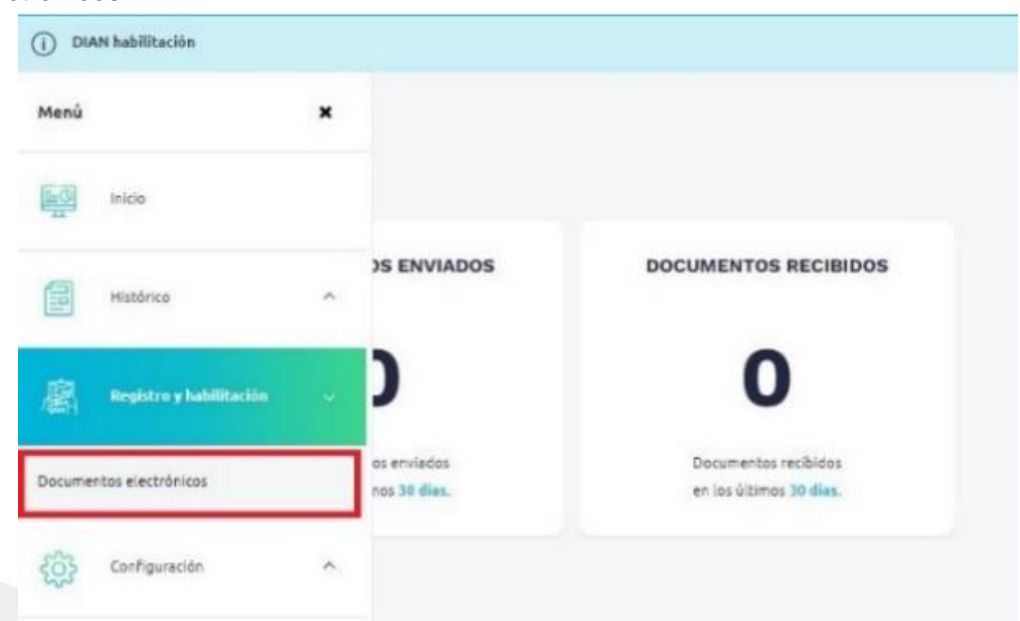

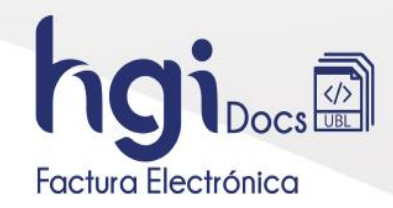

• Se mostrarán varias opciones de documentos electrónicos, se selecciona "Nomina electrónica"

| (\$) ē       |                             | Sistema de factura e | lectrónica – Ambiente de Habilitación     |                   |
|--------------|-----------------------------|----------------------|-------------------------------------------|-------------------|
| () DIAN habi | litación                    |                      |                                           |                   |
| ≡            | ← Documentos Electróni      | cos                  |                                           | Persona Natural 😩 |
| щ <u>а</u>   |                             |                      |                                           |                   |
|              | Seleccione el tipo de docum | ento:                |                                           |                   |
| 鷵            | \$                          |                      | <u>s</u>                                  |                   |
| ¢            | Factura electrónica         | Nómina electrónica   | Documento para no<br>obligados a facturar | Eventos RADIAN    |
|              |                             |                      |                                           |                   |

• Mostrará el botón "Nómina Electrónica y Nómina de Ajuste", presiónelo para continuar.

| =             |                                          |
|---------------|------------------------------------------|
| ШØ            |                                          |
|               | Seleccione el tipo de documento:         |
|               |                                          |
| /2011         | \$                                       |
| <pre> {</pre> | Nómina Electrónica y<br>Nómina de Ajuste |
|               |                                          |

• Se abrirá una ventana para confirmar, seleccione "Aceptar"

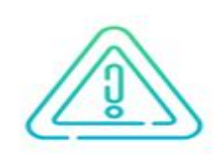

¿Desea iniciar el proceso de habilitación para Nómina Electrónica y Nómina de Ajuste?

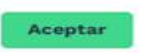

Cancelar

×

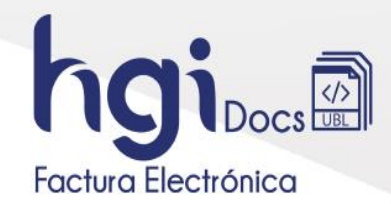

 Luego de iniciar el proceso en nómina electrónica se debe de dar clic en la opción Emisor y realizar el proceso para asociar el modo de operación.

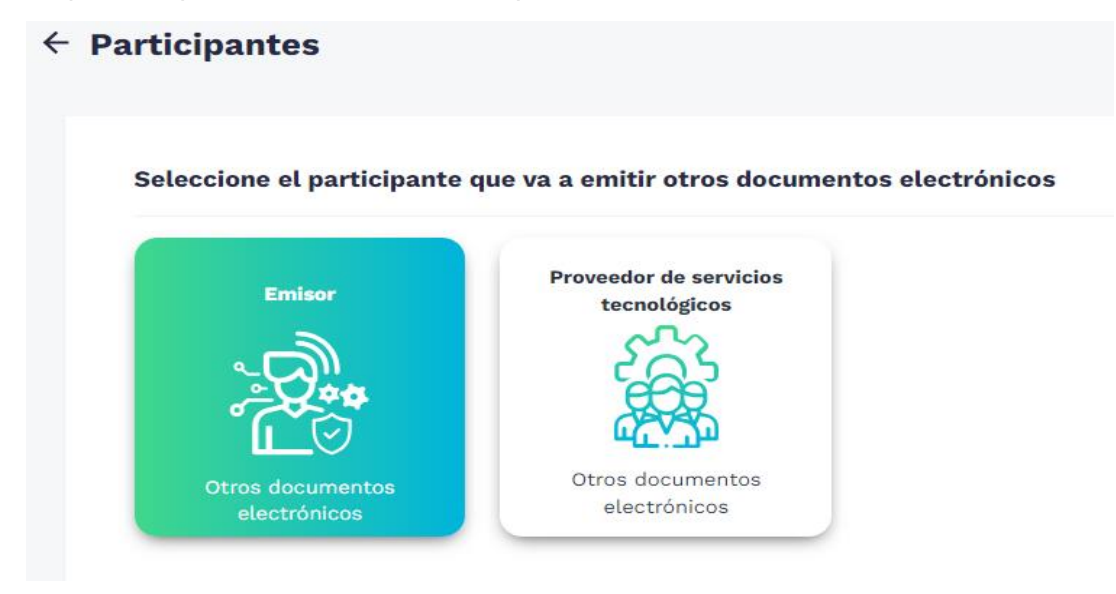

- 2. Seleccionar Proveedor Tecnológico.
- Estando en el formulario de Nómina Electrónico selecciones el nombre del proveedor el cual es "HERRAMIENTAS DE GESTION INFORMATICA S.A.S".

| Seleccione el modo de operación | URL de recepción de documentos * |
|---------------------------------|----------------------------------|
| Datos de empresa y software     |                                  |
| Nombre empresa proveedora *     | Nombre de Software               |

• Seguido del Software el cual es "HGIDoc" Seguido de clic en el botón "Asociar".

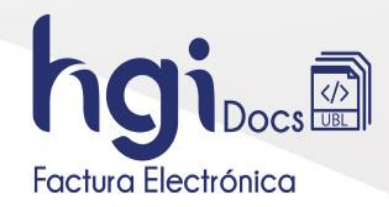

#### 3. Set de Pruebas

Para consultar la cantidad de documentos de pruebas a enviar y el código del set de pruebas proporcionado por la DIAN presione el botón "Set de pruebas"

| Datos                 |                           |                           |
|-----------------------|---------------------------|---------------------------|
| N7                    | Nombre                    | Razôn Social              |
| 1152445462            | QUIROZ COMEZ SANORA PAOLA | QUIROZ COMEZ SANDRA PAOLA |
| Correo electrónico    | Estado de aprobación      | Tipo de participante      |
| peoleculroz@@meil.com | En pruebas                | Emisor                    |
|                       |                           |                           |

• Al presionar el icono del "ojo" en Acciones visualizará el set pruebas otorgado por la DIAN donde indican la cantidad de documentos que debe superar para habilitarse y además el código del set de pruebas que se debe enviar para las pruebas.

| Listado de modos de operació                  | n asociados                           |            |               |                        |                     |               |                                                           |        |    |
|-----------------------------------------------|---------------------------------------|------------|---------------|------------------------|---------------------|---------------|-----------------------------------------------------------|--------|----|
| Modo de operación                             | Documento Electrónico                 | Registro   | Estado        | Nombre del<br>Software | 10                  | PIN del<br>SW | URL                                                       | Accior | ** |
| Software de un proveedor tecnológico - Emisor | Nômina Electrónica y Nômina de Ajuste | 12-07-0023 | th<br>pruebas | HODOC                  | c44353c0;383#-40c3- |               | https://vp/e-<br>hab.clan.gov.cs/wo75/anCustomerServices; | 0      | •  |

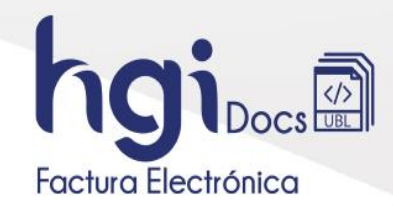

• En este se visualizará los datos completos del set de pruebas

| ver                                    |                                                                   |                                        |                                                                                             |                                                                                      |
|----------------------------------------|-------------------------------------------------------------------|----------------------------------------|---------------------------------------------------------------------------------------------|--------------------------------------------------------------------------------------|
| ilmporta     Su empresa     Usted debe | nte!<br>se encuentra en el proces<br>proporcinar el identificador | o de pruebas de v<br>del set de prueba | alidación, el sel de couebas de encuero<br>s (TestSetid <mark>) c054444-d20d-487e-9m</mark> | de Aceptado<br>Tratabbidadifée in el web service para el envío de su set de pruebas. |
|                                        |                                                                   |                                        |                                                                                             |                                                                                      |
| Datos del modo de o                    | operación                                                         |                                        |                                                                                             |                                                                                      |
| Modo de operación                      |                                                                   | Descripción                            |                                                                                             |                                                                                      |
| Software Propio                        |                                                                   | Software Pro                           | 210                                                                                         |                                                                                      |
| nformación del Sof                     | tware                                                             |                                        |                                                                                             |                                                                                      |
| Identificación                         |                                                                   | Nombre                                 |                                                                                             | Pin                                                                                  |
| d4a353dc-382e-40d3-8679-108cb603ebc4   |                                                                   | HGIDoc                                 |                                                                                             | 05097                                                                                |
| Total de documento                     | s requeridos                                                      |                                        |                                                                                             |                                                                                      |
| Documentos (Total)                     | Nomina Electróni                                                  | ca                                     | Nomina electrónica de Ajuste                                                                |                                                                                      |
| 100                                    | 50                                                                |                                        | 50                                                                                          |                                                                                      |
| Fotal de documento                     | s aceptados requ                                                  | ueridos                                |                                                                                             |                                                                                      |
| Documentos (Total)                     | Nomina Electroni                                                  | ca                                     | Nomina electrónica de Ajuste                                                                |                                                                                      |
| 0 4                                    |                                                                   |                                        | 4                                                                                           |                                                                                      |
|                                        |                                                                   |                                        |                                                                                             |                                                                                      |
|                                        |                                                                   |                                        |                                                                                             | Detai                                                                                |

### 4. Solicitud de pruebas

Una vez realizados los pasos anteriores enviar al correo <u>soporte@hgi.com.co</u> un pantallazo del set de pruebas generado por la DIAN, y en texto el campo "TestSetId". En este correo deberá especificar el número de identificación de quien requiere las pruebas.

Una vez realizado el proceso, se responderá al mismo correo informando la realización del proceso y un paso a paso de como iniciar en producción.